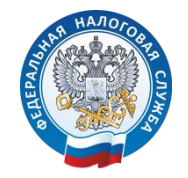

Управление Федеральной налоговой службы по Республике Алтай

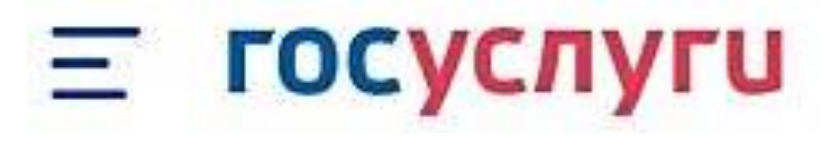

# 1. ПОЛУЧАЙТЕ НАЛОГОВЫЕ УВЕДОМЛЕНИЯ НА ГОСУСЛУГАХ

### почему это удобно

### Узнаете о начислениях вовремя

Подключив получение налоговых уведомлений, можно узнать о начислениях заранее и оплатить налоги без пеней. Ранее на Госуслуги приходило только напоминание об уже имеющейся задолженности, на которую ежедневно начисляются пени. Оплачиваете налоги на Госуслугах Оплатить налог можно в несколько кликов в уведомлении. Без комиссии. Не придётся идти на почту

Если налоговые уведомления будут направляться на Госуслуги, письма с бумажными уведомлениями перестанут приходить.

## КАК ПОДКЛЮЧИТЬ УВЕДОМЛЕНИЯ

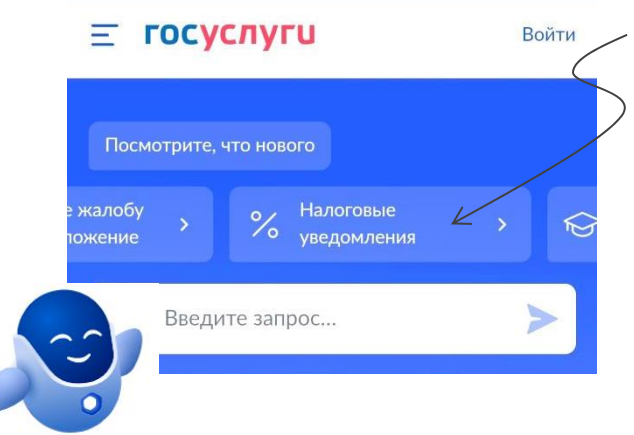

В мобильном приложении Госуслуги или на главной странице сайта gosuslugi.ru зайдите в раздел «Налоговые уведомления».

Кроме того, можно воспользоваться помощью робота Макса написав в строке запроса «Налоговые уведомления» или перейти в нужный раздел по QR-коду.

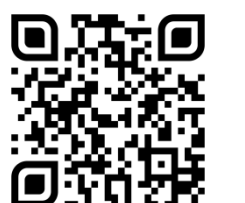

Нажмите кнопку Подключить

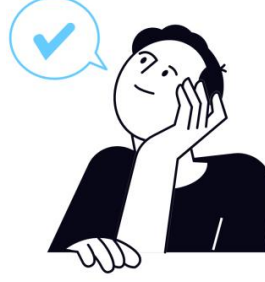

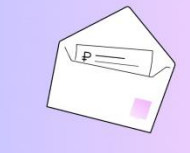

Получайте налоговые уведомления на Госуслугах

Подключите и узнавайте о своих налогах вовремя

Подключить

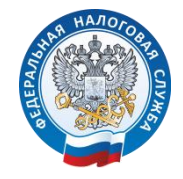

Управление Федеральной налоговой службы по Республике Алтай

# 2. СОГЛАСИЕ НА ПОЛУЧЕНИЕ НАЛОГОВЫХ УВЕДОМЛЕНИЙ

Получение налоговых уведомлений на Госуслугах

Отправьте в ФНС согласие на получение налоговых уведомлений и требований об оплате задолженности

Перед отправкой согласие необходимо подписать в приложении «Госключ» усиленной неквалифицированной электронной подписью (УНЭП)

Начать

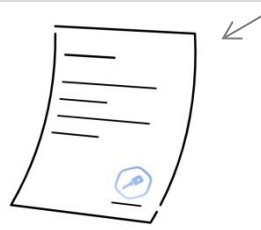

#### Подпишите в приложении «Госключ»

Перейдите в приложение «Госключ» или установите его на телефон и следуйте подсказкам на экране.

Подписанное согласие появится в личном кабинете на Госуслугах

Получение налоговых уведомлений на Госуслугах возможно при наличии подтвержденной учетной записи и направлении в ФНС России уведомления о необходимости получения документов от налоговых органов через Госуслуги (согласие).

До направления согласия Госуслуги предложат проверить предзаполненные данные: ФИО, дату рождения, паспортные данные, ИНН и СНИЛС. Если все данные корректны, будет сформировано согласие.

Согласие на подключение необходимо подписать усиленной неквалифицированной эйектронной подписью (УНЭП). Для этого потребуется приложение «**Госключ**».

## ЧТО ТАКОЕ ПРИЛОЖЕНИЕ «ГОСКЛЮЧ»

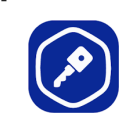

«Госключ» — это приложение, которое позволяет подписывать с телефона или планшета юридически значимые документы и заявления, заключать договоры в электронном виде, в том числе документы для регистрации ИП и организаций, заявление о постановке на учет в налоговом органе и др.

Скачать приложение «Госключ» можно в Google Play, App Store, AppGallery или RuStore.

После установки приложения «Госключ» в нем отобразится согласие, направленное Госуслугами. Нажмите кнопку «Подписать» для подписания согласия и направления его в ФНС. Подписать согласие необходимо в течение 24 часов.

| $k_{s}$ 1 |  |
|-----------|--|

000

**Е ГОСУСЛУГИ** 

|    | $\neg$ |
|----|--------|
| ~  | -      |
| () |        |
| C  |        |
|    |        |

#### Согласие готово к отправке

Вы ввели все необходимые данные и можете отправить согласие на подпись в приложение «Госключ»

Подписанное согласие появится в личном кабинете на Госуслугах

Согласие

Подпишите согласие в течение 24 часов

> xs::schemaLocation="urn://x -artefacts-fns-uvdoclk/root/310-88 /4.0.0 fns-uvdoclk-ru-root.xsd">...

Я проверил подписываемые документы и подтверждаю ознакомление с <u>информированным</u> <u>согласием</u> на использование УНЭП

подписать

ОТКАЗАТЬСЯ ОТ ПОДПИСАНИЯ

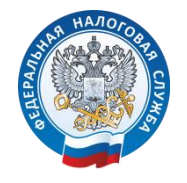

Управление Федеральной налоговой службы по Республике Алтай

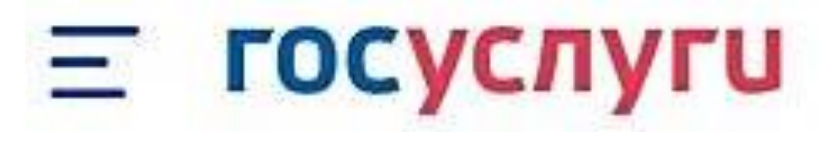

## 3. ПОЛУЧЕНИЕ НАЛОГОВЫХ УВЕДОМЛЕНИЙ

| Подключение налоговых<br>уведомлений<br>№ 2861346481<br>Действия : | Подписанное в приложении «Госключ» согласие автоматически направляется<br>Госуслугами в ФНС России. Ведомству потребуется не более суток на прием и<br>обработку документа. После обработки статус изменяется на «Согласие принято». | Подключение налоговых у :<br>заявление история |
|--------------------------------------------------------------------|----------------------------------------------------------------------------------------------------|------------------------------------------------|
| Согласие принято<br>Сегодня в 15:50                                | Как проверить, что уведомления подключены<br>Для этого перейдите в личный кабинет на Госуслугах и проверьте статус<br>Доходы и налоги → Налоговые уведомления → Вы получаете налоговые<br>уведомления.                               | Согласие принято<br>сегодня в 15:50            |
| Заявление получено ведомством<br>Сегодня в 15:46                   |                                                                                                    | Номер заявления<br>2861357373                  |
| ФНС России                                                         |                                                                                                    | Описание услуги                                |
| Сообщение доставлено                                               |                                                                                                    | Подключение налоговых уведомлений              |

## 🥢 ПОЛУЧЕНИЕ НАЛОГОВЫХ УВЕДОМЛЕНИЙ ПОДКЛЮЧЕНО!

Если вы получили уведомление, то оплатить налоги нужно до 1 декабря включительно. В противном случае на едином налоговом счёте (ЕНС) образуется задолженность и ежедневно будут начисляться пени.

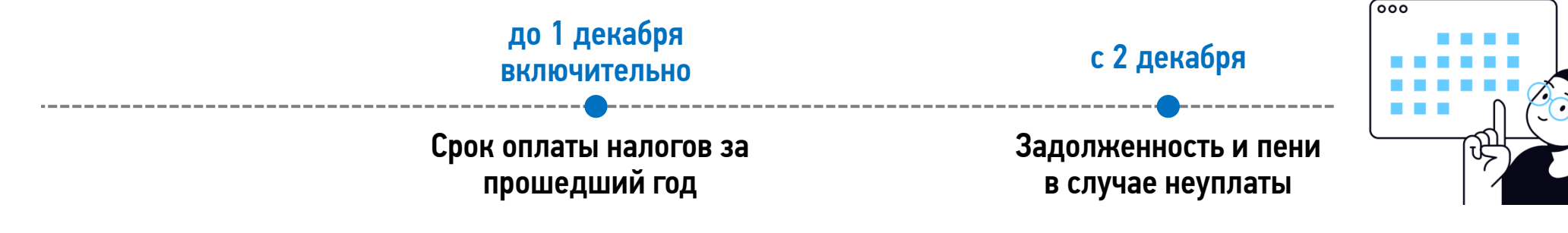